# Informatyka klasa 8b tydz.3

Zapraszam na zajęcia zgodnie z planem lekcji – Skype.

## Temat: Tworzenie strony www.

Uwaga:

Proszę wszystkich o zainstalowanie aplikacji Skype i założenie konta. Poprzez dziennik elektroniczny prześlę link do grupy Informatyka 8a i 8b. Proszę o kontakt zgodnie z planem lekcji .

Zadanie obowiązkowe na ocenę – termin na wykonanie 2 tygodnie:

Pamiętaj wszystkie elementy strony muszą być w tym samym folderze

1. Tworzymy folder Strona:

<u>Uwaga: Najbezpieczniej jest pisać wszystko dużymi literami!</u>

a) Umieszczamy w nim 4 własne zdjęcia o nazwach: A.JPG B.JPG C.JPG

#### **D.JPG**

### b) W notatniku tworzymy plik o nazwie INDEX.HTM i zapisujemy go w naszym folderze Strona

## Przykład treści pliku INDEX.HTM (wygląd i treść naszej strony)MOŻNA SKOPIOWAĆ I POZMIENIAĆ WEDŁUG WŁASNEGO POMYSŁU:

<HTML> <HEAD> <TITLE> Moja strona </TITLE> </HEAD> <BODY BGCOLOR="BLUE" TEXT="BLACK" LINK="YELLOW" VLINK="GREEN"> <FONT SIZE="20" COLOR="BLUE"> <marquee HEIGHT="70"bgcolor="red" behavior="ALTERNATE" scrolldelay="100">Moja pierwsza strona www<BR></marquee> </FONT><BR> <P><Center> <BIG>Na tej stronie znajdziesz opisy wybranych modeli telefonów Samsung.</BIG> </Center><BR> <P><FONT SIZE="5" COLOR="RED" FACE="ARIAL"> <Center>Interesuję Cię dany model poprostu kliknij na nim a przekonasz się co on potrafi!</ **Center>** 

```
</FONT>
<P><TABLE ALIGN="CENTER" WIDTH="400" HEIGHT="100" BGCOLOR="RED"
BORDER="10">
<TR BGCOLOR="BLUE">
<TH ALIGN= "CENTER" VALIGN= "TOP"> <A HREF="STRONA1.HTM"><IMG
SRC="A.JPG" HEIGHT="140" BORDER="19"></A> </TH>
<TH ALIGN= "CENTER" VALIGN= "TOP"> <A HREF="STRONA2.HTM"><IMG
SRC="B.JPG" HEIGHT="140" BORDER="19"></A> </TH>
</TR>
```

```
<TR BGCOLOR="BLUE">
<TH ALIGN= "CENTER" VALIGN= "TOP"> <A HREF="STRONA3.HTM"><IMG
SRC="C.JPG" HEIGHT="140" BORDER="19"></A> </TH>
<TH ALIGN= "CENTER" VALIGN= "TOP"> <A HREF="STRONA4.HTM"><IMG
SRC="D.JPG" HEIGHT="140" BORDER="19"></A> </TH>
</TR>
</TR>
</TR>
</BODY>
</HTML>
```

c) W notatniku tworzymy 4 dodatkowe strony o nazwach: STRONA1.HTM STRONA2.HTM STRONA3.HTM STRONA4.HTM i zapisujemy w naszym folderze Strona

```
Przykład treści pliku STRONA1.HTM (wygląd i treść naszej strony)MOŻNA
   SKOPIOWAĆ I POZMIENIAĆ WEDŁUG WŁASNEGO POMYSŁU:
<HTML>
<HEAD>
<TITLE>
Strona 1
</TITLE>
</HEAD>
<BODY BGCOLOR="BLUE" TEXT="BLACK" LINK="YELLOW"
VLINK="GREEN">
<FONT SIZE="5" COLOR="RED">
<CENTER>
<BIG>SAMSUNG Z 510 </BIG><BR>
<P><IMG SRC="A.JPG"><BR>
</CENTER>
<P><BIG>Informacje ogólne:</BIG><BR>
<P>Sieć
<UL>
<LI>UMTS</LI>
<LI>GSM 900</LI>
<LI>GSM 1800</LI>
<LI>GSM 1900</LI>
</UL><BR>
```

```
<P>Data wprowadzenia 4 kwartał 2005 <BR>
<P>Wymiary
<UL>
<LI>wysokość: 97mm</LI>
<LI>szerokość: 52mm</LI>
<LI>grubość: 14mm</LI>
</UL><BR>
<P>Waga 98g<BR>
<P>Wyświetlacz Typ TFT Liczba kolorów 256K Linie <BR>
<P>Jeśli chcesz zobaczyć bardziej szczegółowe dane kliknij tutaj:
<A HREF="https://www.gsmarena.com/samsung_z510-1353.php">DANE
SZCZEGÓŁOWE</A><BR>
```

```
<P><A HREF="INDEX.HTM">STRONA GŁÓWNA</A>
```

</BODY>

</HTML>

Wykonane w ten sposób stronę (wszystkie pliki z folderu Strona): przesyłamy jako załączniki na adres:

mac.g@wp.pl

podając w treści Imię i Nazwisko oraz klasę. Im więcej przeróbek dokonasz na swojej stronie w porównaniu do przykładu, tym wyższą uzyskasz ocenę.